MGTカレッジスクール

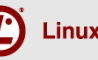

## Linux Professional Institute Japan

# LPIC Level2 技術解説無料セミナー

## ~Linux技術者としてのネットワーク基礎知識~

#### 2015/10/31

LPI-Japanアカデミック認定校 株式会社メガ・テクノロジー 橋本洋一

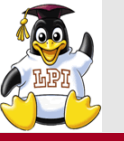

Institute

ネットワークの分割(ルータの役割)

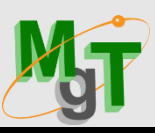

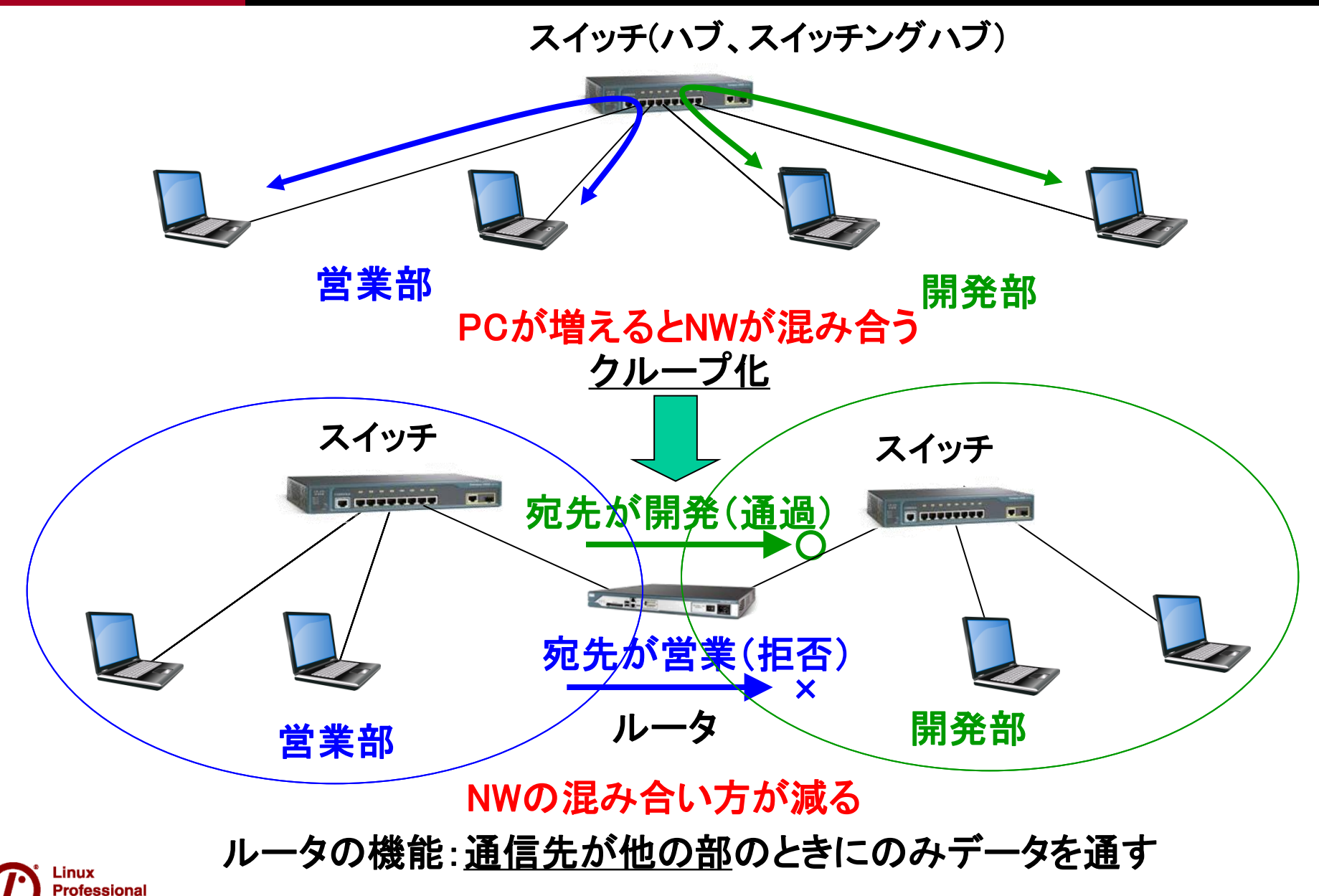

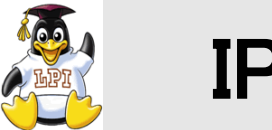

IPアドレス

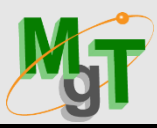

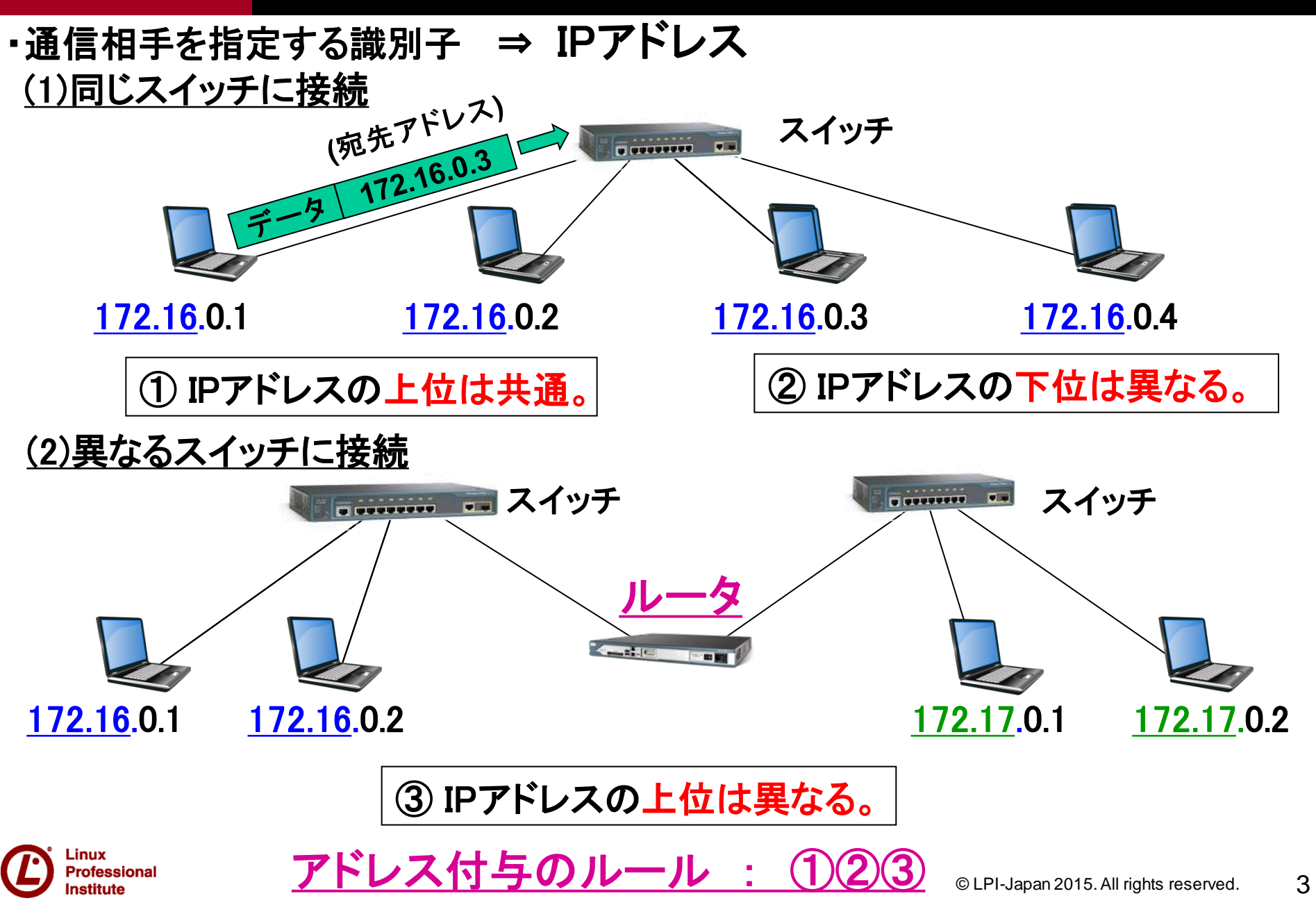

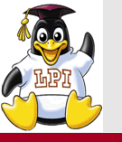

nstitute

アドレス付与のルール

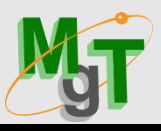

- ・同じグループ(同ールータ)内では、IPアドレスの上位は共通。 グループ内では下位の部分は同じものがあってはいけない。 異なるグループは、異なるIPアドレスの上位部分を持つ。
- ・どこまで共通部分かを示すのがマスク⇒255.255.255.0 (PCのアドレス表現: IPアドレス=<u>192.168.1</u>.1 マスク=255.255.255.0) (ネットワークの表現: NWアドレス=192.168.1.0 マスク=255.255.255.0)
- ・ルータ自身も、グループ対応のIPアドレスを持つ。特別なアドレスではない

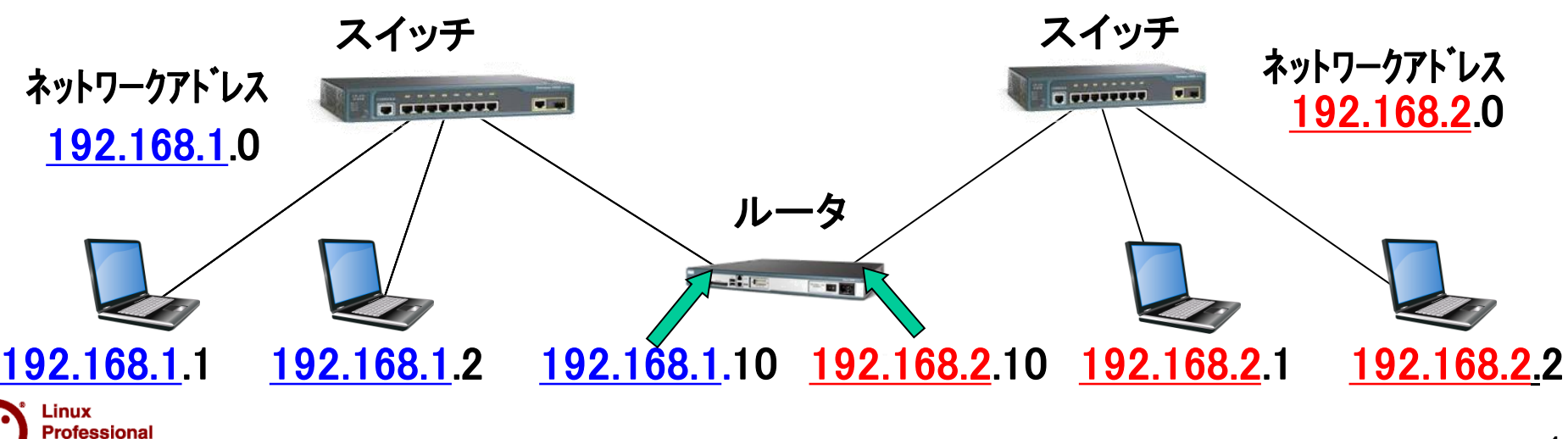

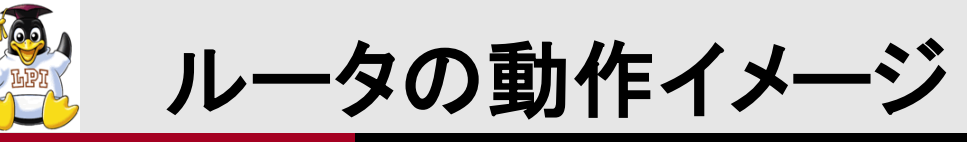

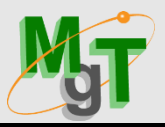

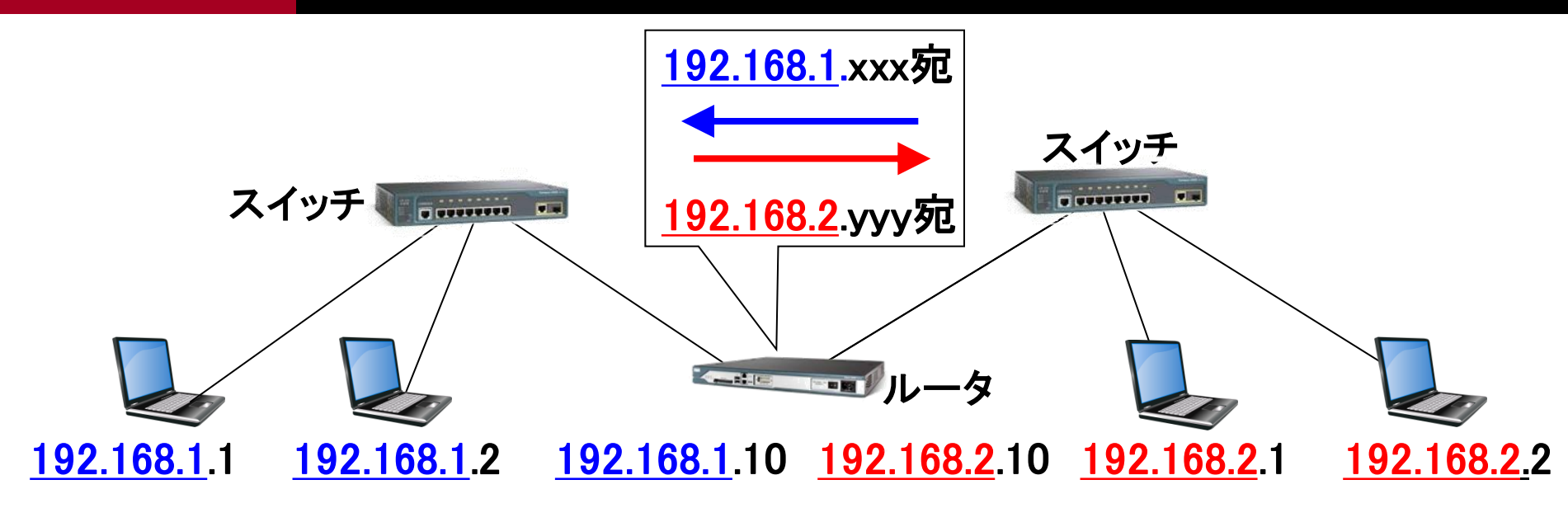

 192.168.1
 宛 → ×(通過させない)

 (通過させる)○ ← 192.168.1
 192.168.2

 192.168.2
 宛 → O(通過させる)

 (通過させない)× ← 192.168.2
 1 宛

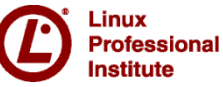

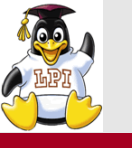

# IPアドレスの表記

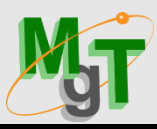

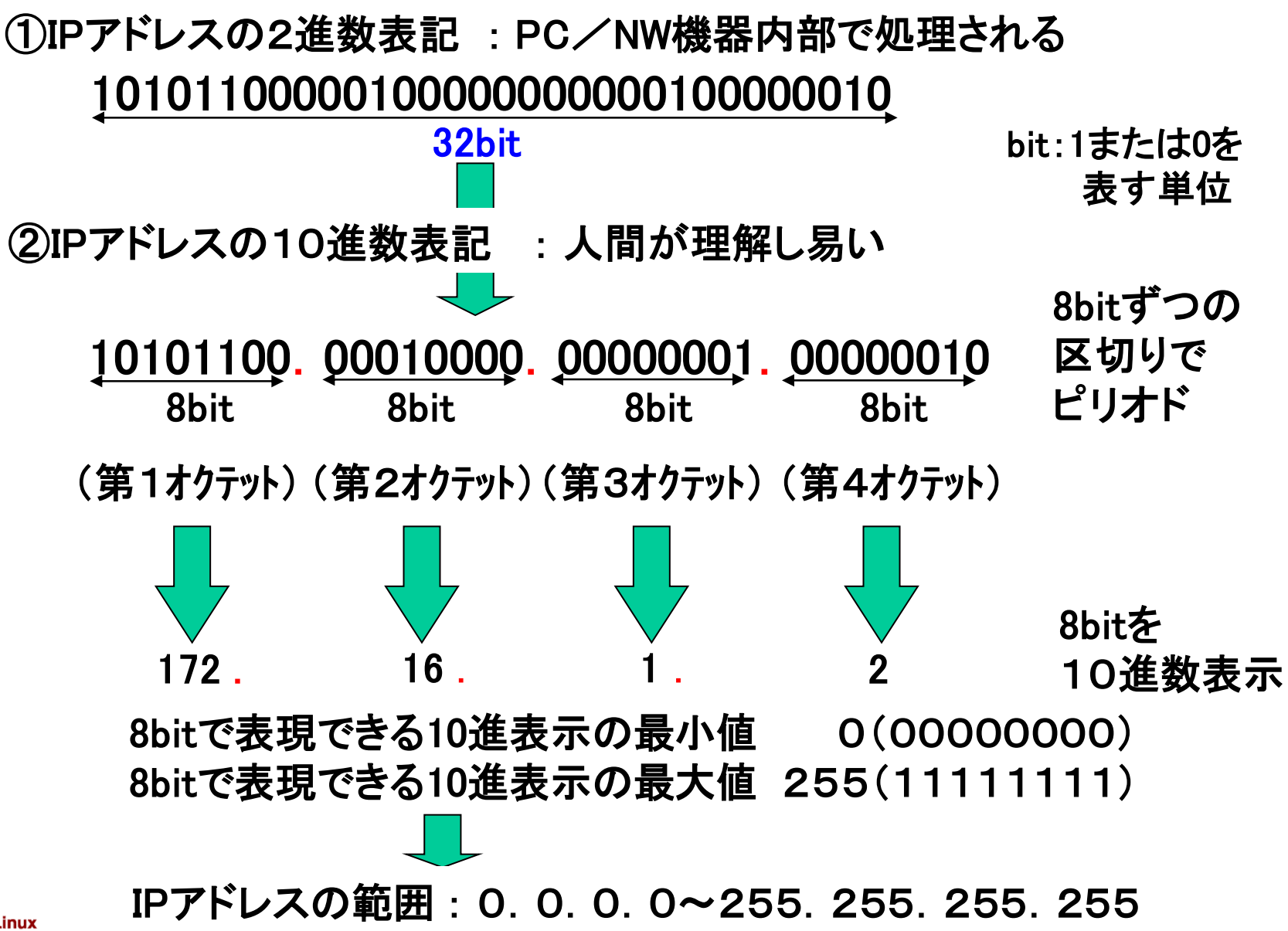

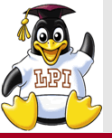

16.

◀─── 共通部 ──→

172.

IPアドレス

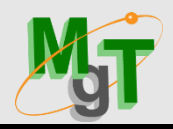

①共通部を全て1、共通部より下位は、全て0で記述⇒マスク(\*1) ②共通部までを記述し、共通部より下位は、Oで記述⇒ネットワークアドレス ③共通部までを記述し、共通部より下位は、1で記述⇒ブロードキャストアドレス(\*2)

0.

255. 255. 0. <u>(1)マスク</u> 0 (どこまで共通かを表現) <u> ②ネットワークアドレス</u> 172. 16. 0. (ホスト部を全て0) ← ネットワーク部 → → ホスト部 →

③ブロードキャストアドレス172.16.255.255(ホスト部を全て1) (\*1)ネットマスク、サブネットマスクとも呼ぶ (\*2)ネットワーク内のブロードキャストアドレス

| 表現                 | IPアドレス     | マスク           | ネットワークアト・レス | ブロート・キャストアト・レス |
|--------------------|------------|---------------|-------------|----------------|
| <u>172.16</u> .0.1 | 172.16.0.1 | 255.255.0.0   | 170 10 0 0  |                |
| <u>172.16</u> .0.2 | 172.16.0.2 | 255.255.0.0   | 1/2.16.0.0  | 1/2.16.255.255 |
| <u>172.17</u> .0.2 | 172.17.0.2 | 255.255.0.0   | 172.17.0.0  | 172.17.255.255 |
| <u>172.16.0</u> .1 | 172.16.0.1 | 255.255.255.0 | 172.16.0.0  | 172.16.0.255   |

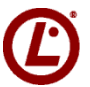

nstitute

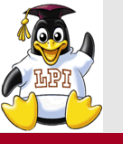

nstitute

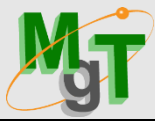

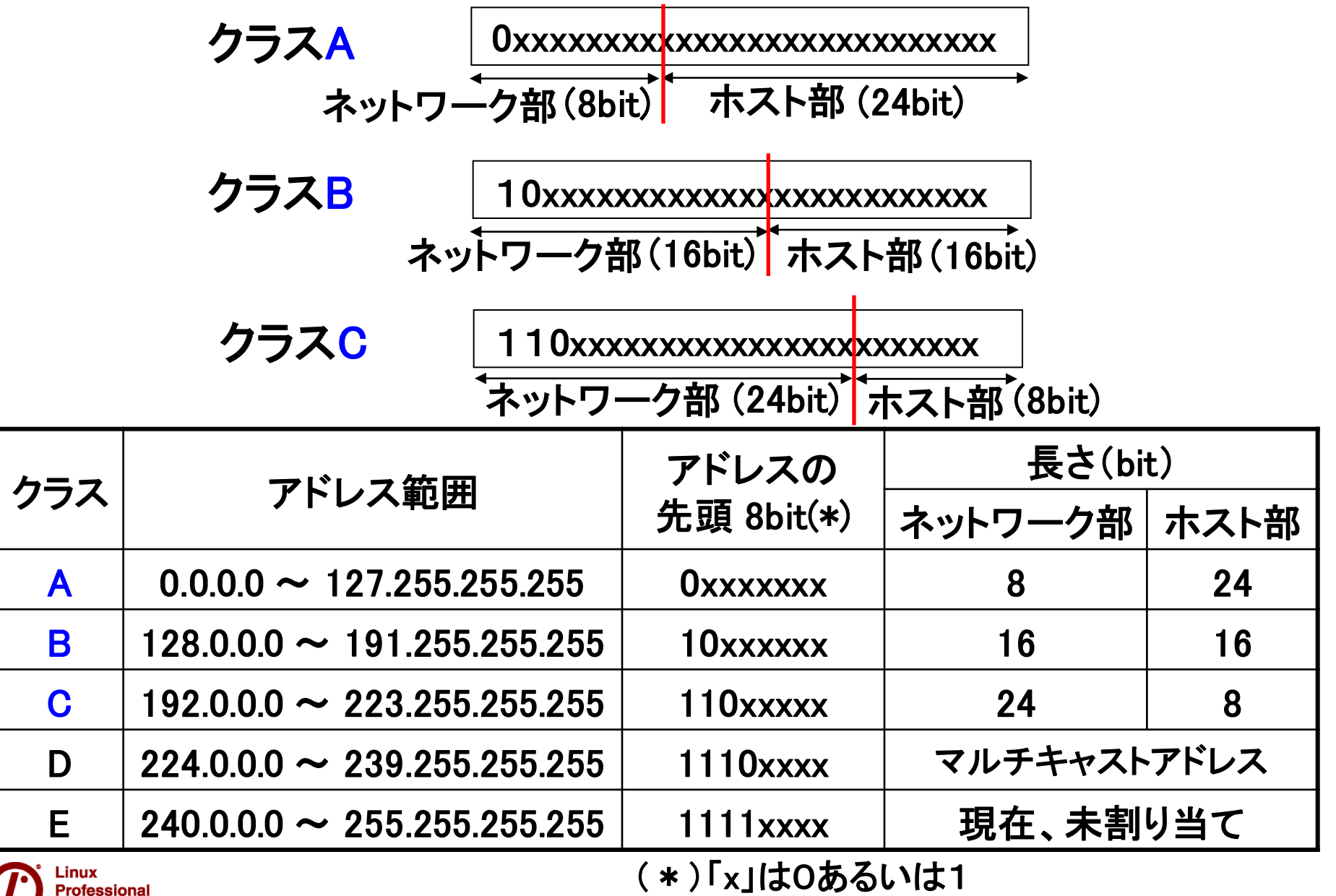

8

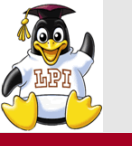

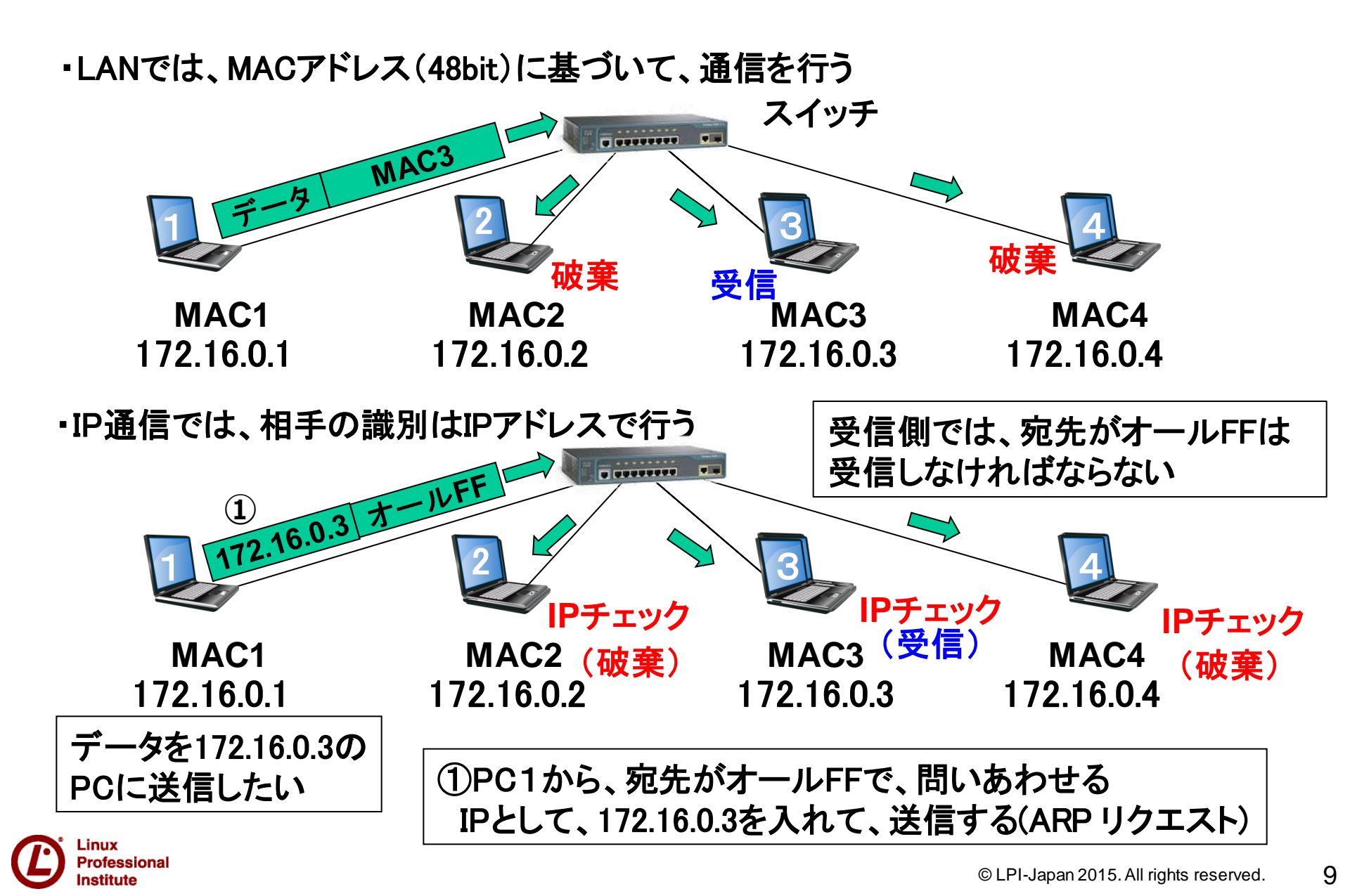

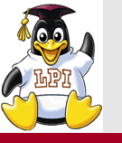

# ARP(Address Resolution Protocol)2/3

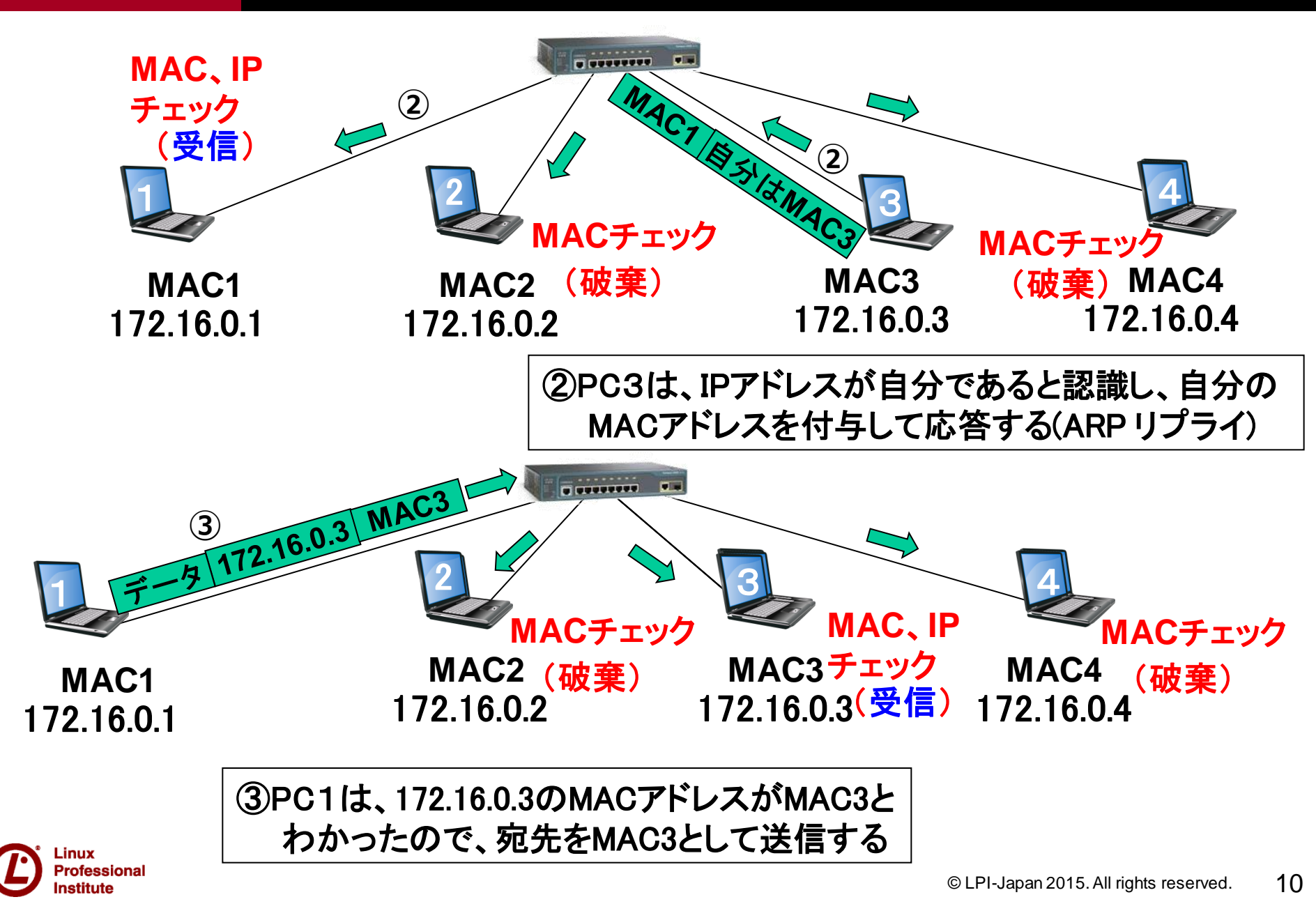

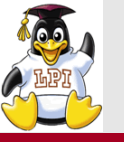

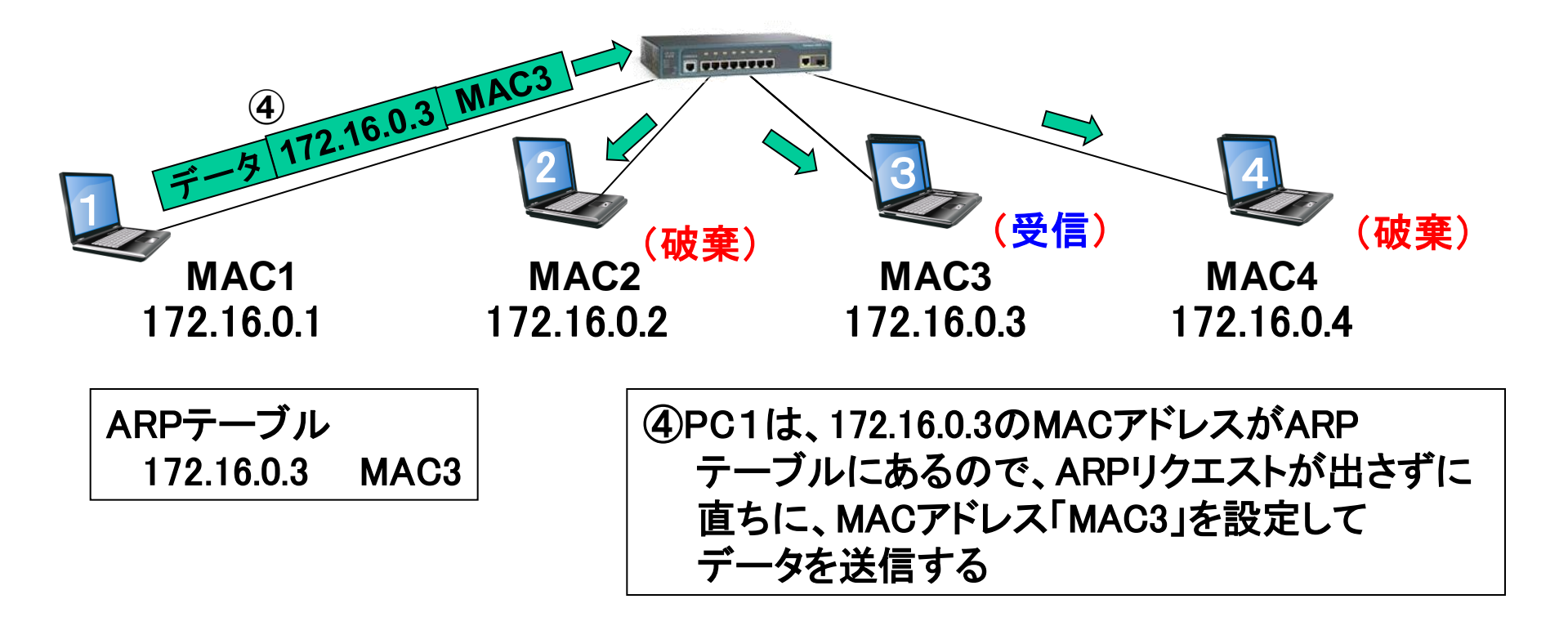

以上の動作は、<u>リピータHUB</u>と呼ばれるものであり、<u>スイッチング</u> <u>HUB</u>では、HUBのポートからデータが飛ぶと、そのポートに接続 しているMACアドレスを記憶して、該当するポートのみに送信する

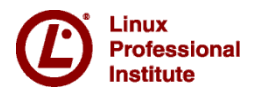

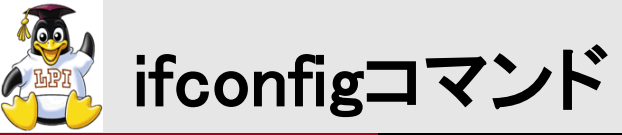

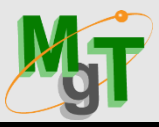

12

#### ifconfig

Linux

### ネットワークインタフェースの設定、設定情報の確認

```
:表示
   (1)ifconfig
                          : eth0のみ表示
   ②ifconfig eth0
   ③ifconfig eth0 down : eth0をdown
                           : downしたeth0表示されない
   (4)ifconfig
                             :全て表示 (⇒ ifconfig eth0 up で戻す)
   (5)ifconfig −a
   ⑥ IPのセット
      ifconfig eth0 <IP> netmask <MASK>
   ⑦ifconfig
                         :確認
                           :DHCPからもらったIPの解放
   (8)dhclient −r
                           :確認
   (9) if config
                           : DHCPにIP要求
   Odhclient
   (11)ifconfig
                           :確認
   12IPエイリアス(エイリアシング):複数のIPの割当
      ifconfig eth0:0 <IP> netmask <MASK>
   (14) if config
                     :確認
   (15)ifconfig eth0:0 down : IPエイリアスの削除
       またはip addr del 172.16.1.1/16 dev eth0
Professional
                                                 © LPI-Japan 2015. All rights reserved.
nstitute
```

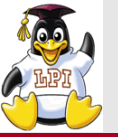

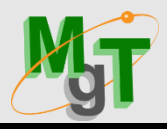

# arpコマンド ARP(Address Resolution Protocol)テーブルの表示/設定を行う。 ARPテーブルとは、イーサネット通信のために用いられる IPアドレスとMACアドレスの対応表

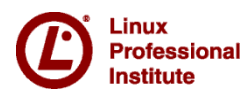

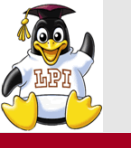

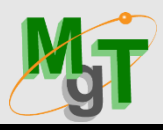

## pingコマンド

・指定されたホストまたはIPアドレスに対して、ICMPパケットを送信し、その応答を表示する
 ↓
 通信路の疎通確認

# pingコマンドの具体的動作 ① ICMP echo request ② ICMP echo replay

pingコマンドを入力すると、①のデータを送信し、相手から ②が戻ってくると、その結果(所要時間等)を表示する。 ②が戻ってこないと、NGのメッセージ表示

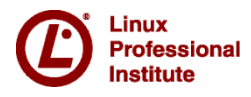

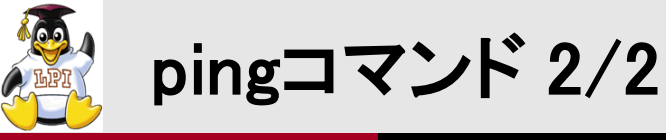

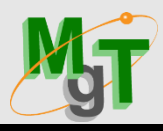

# ping [オプション] ホスト名またはIPアドレス オプション -n ホスト名ではなく、IPアドレスで表示 -c 回数 -i 間隔(秒)

```
ping IPアドレス
ping -c 3 IPアドレス
ping localhost
ping -n localhost
```

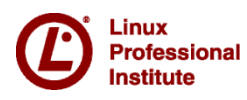

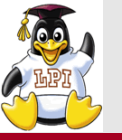

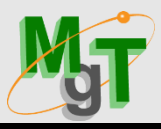

# tracerouteコマンド 指定されたホストまたはIPアドレスまでパケットが伝わる 経路を表示する ↓ 通信路の経路確認

## traceroute [オプション] ホスト名またはIPアドレス オプション -n ホスト名ではなく、IPアドレスで表示

traceroute 8.8.8.8

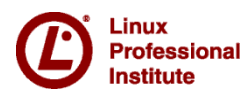

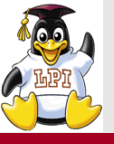

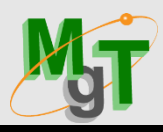

## ·動作原理

rofessional

nstitute

# ルータは、データを通過させるときに、データに含まれる TTL(Time to Live)という値を、1減算し、ゼロになったら データを中継せず、エラーの旨のデータ(ICMP)を返す。 そのデータにエラー処理したルータのIPアドレスが含まれる。

#### 入力 # traceroute PC2

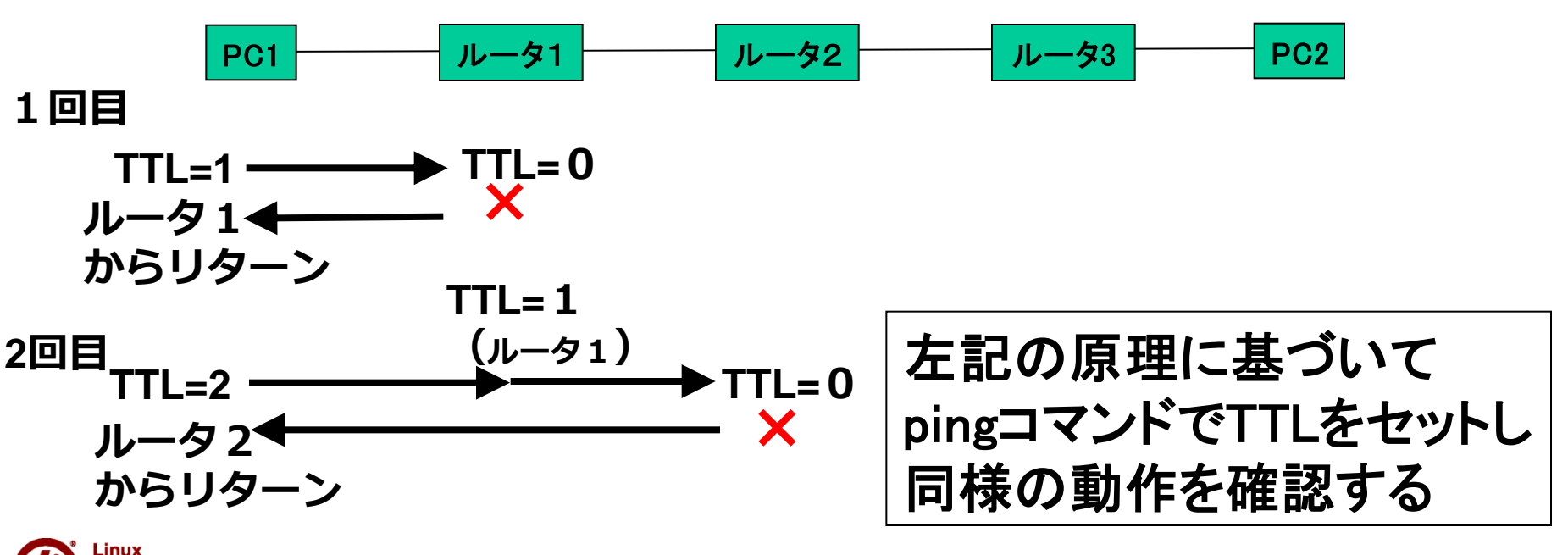

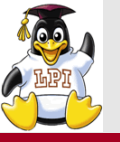

tcpdumpコマンド

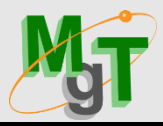

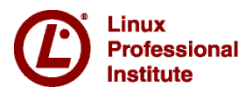

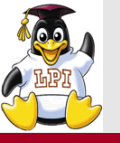

netstatコマンド 1/2

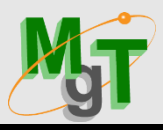

StateがESTABLISHEDとなっているのが現在有効 StateがLISTENである接続は、外部からの接続待ち受け

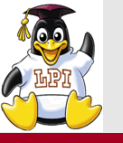

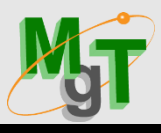

- netstat -aA inet
- netstat -IA inet
- netstat -i
- netstat -at
- netstat -au
- netstat -s

netstat -r

- :ipv4の表示
  - : 接続待ち状態を表示
    - :インタフェースの表示
    - :TCPの表示
    - :UDPの表示
      - :統計表示
      - : ルーティングテーブルの表示

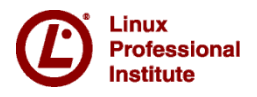

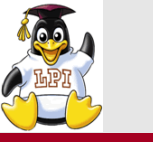

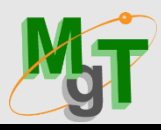

- nc 【オプション】 ホスト名またはIPアドレス ポート番号 オプション -z ポートスキャン -l リッスン
  - nc -z IPアドレス 1-1000 「サーバ nc -l ポート番号 」 クライアント nc IPアドレス ポート番号

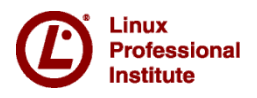

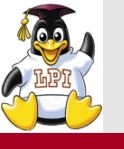

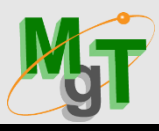

| ipコマンド<br>ネットワークイン<br>管理する<br>・ip 操作対象<br>操作対<br>サブコ<br>デバイ | ・タフェースやルーティングテーブル等を<br>[サブコマンド] [デバイス]<br>lok / addr / route / neighbor<br>マンド show / add<br>ズ eth0等 |
|-------------------------------------------------------------|----------------------------------------------------------------------------------------------------|
| #ip a                                                       | (ip addr)                                                                                            |
| #ip a s lo                                                  | (ip addr show lo)                                                                                    |
| #ip I                                                       | (ip link)                                                                                            |
| #ip r                                                       | (ip route) : routeと同様                                                                                |
| #ip n                                                       | (ip neighbor) : arpと同様                                                                               |

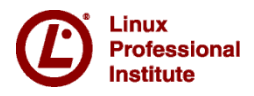

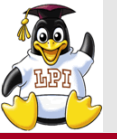

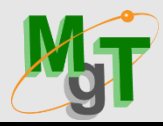

eth0のIPアドレス設定 (dhclient -r 後に、入力し、ip a seth0で確認) # ip addr add 192.168.1.123/24 dev eth0

IPアドレスの削除

# ip addr del 192.168.1.123/24 dev eth0 (dhclientでDHCPから再取得 )

10.0.0/16の経路を、ゲートウェイとして192.168.1.254と設定 # ip route add 10.0.0/16 via 192.168.1.254 (確認 #ip r )

デフォルトゲートウェイとして192.168.1.100と設定 (ip route del default via 現状default-IP) # ip route add default via 192.168.1.100

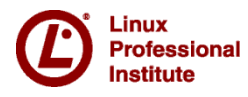

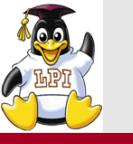

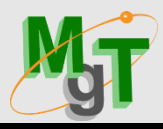

- - デフォルトゲートウェイの設定

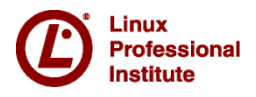

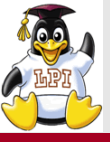

# DNSサーバによる名前解決(1/3)

- ・データは、IPアドレスを指定して、飛び交うが、人間が IPアドレスを直接指定するのは使い勝手が悪い。
- IPアドレスの代わりに、host名(アルファベット表記)を 使用するー>このとき、host名をIPアドレスに変換する 機能を<u>名前解決</u>と呼ぶ
- •(方法1)

hostsファイルに予め、IPアドレスとホスト名の対応を 記述しておく

⇒ ファイル <u>/etc/hosts</u>

簡単だが、世界中のデータの登録、更新が必要となり、柔軟性に 欠ける

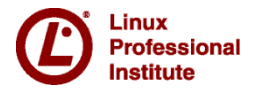

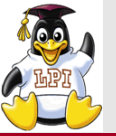

# DNSサーバによる名前解決(2/3)

## •(方法2) サーバ(\*)に問い合わせて、ホスト名->IPアドレスの変換を行う (\*)DNSサーバ:Domain Name System

# DNSサーバは、下記のファイルに記述 ファイル /etc/resolv.conf

(例 nameserver 192.168.13.1)

ブラウザ(Firefox等)で、http://www.nifty.com/と指定する。 ①名前をDNSサーバに問い合わせる ②DNSサーバは対応するIPアドレスを教える ③ブラウザは、IPアドレスでWEBサーバにアクセスする

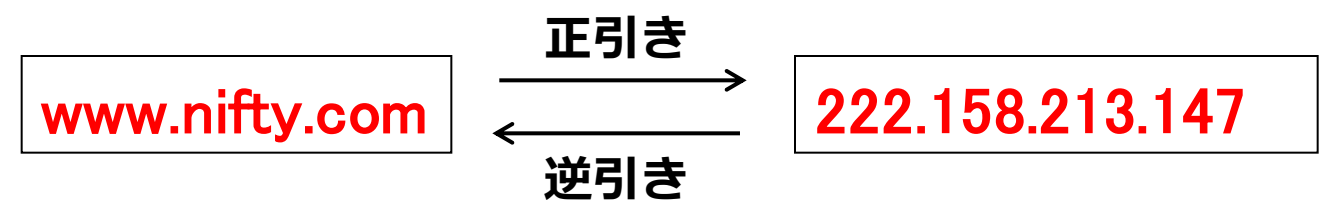

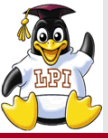

- 名前解決を行うコマンド # nslookup ドメイン名 # nslookup nifty.com Name: nifty.com Address: 222.158.213.148
- (方法1)と(方法2)は参照順をつけて、使用可能 設定ファイル /etc/resolv.conf
   # cat /etc/nsswitch.conf | grep hosts hosts: files dns
   「files dns」の指定は名前解決を、最初に方法1(files)、 次に方法2(dns)の順番で行うことを示す

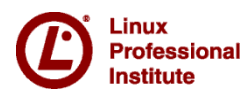

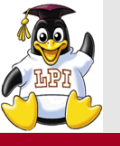

# wiresharkの表示内容

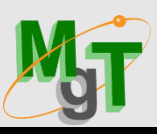

#### パケットの順番 経過した時間 送信元のIPアドレス 送信先のIPアドレス プロトコル フレームの長さ パケットの概略

| <b>1</b> - | _            |              |          | 1            |                  |            |              |              | 7     |          |               |            |       |            | 7        |             | _          |            |              |             |            |                                                                                                    |           | 7    |            |      |             |            |         |       |      | 1         |             |       |     |      | 1          |           | _          |      |     | _    | -   |     |          |            |   |
|------------|--------------|--------------|----------|--------------|------------------|------------|--------------|--------------|-------|----------|---------------|------------|-------|------------|----------|-------------|------------|------------|--------------|-------------|------------|----------------------------------------------------------------------------------------------------|-----------|------|------------|------|-------------|------------|---------|-------|------|-----------|-------------|-------|-----|------|------------|-----------|------------|------|-----|------|-----|-----|----------|------------|---|
| -          |              | E alia       | . /      |              | 6.0              | Canto      |              | A mark       |       | Chatic   |               | -          |       |            | Text     | eth         | 0 [        | Wir        | esh          | ark         | 1.8        | .10                                                                                                    | (SV       | 'N R | ev l       | Jnkr | lowi        | n fro      | om u    | nkno  | wn)] | -         | _           | /     |     | _    | _          | _         |            |      |     |      |     |     |          | _          |   |
|            | File         | Edi          |          | iew          | Go               | Capit      |              | Anary        | /ze : | statis   | ucs           | lei        | epno  | ony        | 100      | DIS         | nten       | nais       | не           |             | E          | 20                                                                                                    | _         | -    |            | ~    | _           | _          |         |       | _    |           |             | _     | _   | _    |            |           |            |      |     |      |     |     |          |            |   |
|            |              | Č.           | 0        | <b>I</b>     |                  |            |              |              | X     | G        | Ē             | 3          | £9    | 1 4        |          | •           | 3          | 1          | 1            |             |            |                                                                                                    | ŝ         | ÷    |            | R    | 1           | -          | H       |       | V    |           | TLO         | ¢     | D   |      |            |           |            |      |     |      |     |     |          |            |   |
|            | Filter       | : 1          |          | 7            | /                |            |              | 7            |       |          |               |            |       | ٦<br>ثر    | E        | xpre        | sion       |            | Clea         | r_A         | ppl)       | / 保                                                                                                    | 疗         | /    | _          |      | _           | _          | _       |       |      |           |             |       |     |      |            |           |            |      |     |      |     |     |          |            |   |
|            | No.          | $\Gamma_{1}$ | Tim      | ne           |                  | Sour       | ce           |              |       |          | De            | stin       | atior | 1          |          |             | Pr         | otoc       | ol L         | engt        | th I       | nfo                                                                                                    | -         | _    | _          |      |             |            |         |       |      |           |             |       |     |      |            |           |            |      |     |      |     |     |          |            |   |
| K          |              | 5            | 7.0      | 0321         | 689              | 192        | .168         | 3.1.         | 252   |          | 8.            | 8.8        | 8.8   |            |          |             | I          | CMP        |              | 7           | 4 [        | Ech                                                                                                    | о (       | pir  | ng)        | re   | equ         | est        |         | id=0  | ×00  | 01,       | S           | eq=5  | 5/1 | 280  | , t        | tl=       | 128        |      |     |      |     |     |          |            |   |
| /          |              | 6            | 7.0      | 0362         | 088              | 8.8        | .8.8         | 3            |       |          | 19            | 2.1        | 68    | .1.        | 252      |             | I          | CMP        |              | 7           | 4 F        | Echr                                                                                                    | o (       | pir  | na)        | re   | epl         | v          |         | id=0  | x00  | 01.       | S           | ea=!  | 5/1 | 280  | . t        | tl=       | 56         |      |     |      |     |     |          |            |   |
| 1          |              | 7            | 7.9      | 9999         | 469              | 38:        | 2c:          | 4a:          | f3:   | f2:      | (Sr           | an         | nir   | ia - '     | tre      | ee-         | 1S         | ΓР         |              | 6           | i0 (       | Conf                                                                                                    | f.        | Roc  | ot.        | = 3  | 327         | ,<br>68/   | 0/3     | 38:2  | c:4  | a:1       | 3:          | f2:(  | 00  | Co   | st         | = 0       | Р          | ort  | =   | 0x{  | 800 | 1   |          |            |   |
|            |              | 8            | 8.6      | 0342         | 196              | 192        | 168          | 3.1.         | 252   |          | 8.            | 8.8        | 3.8   | 9          |          |             | T          | СМР        | )            | 7           | 4 F        | -ch                                                                                                    | о (       | nir  | na)        | re   | an          | est        |         | i d=0 | ×06  | 01        | S           | ea=6  | 5/1 | 536  | . †        | +1=       | 128        |      |     |      |     |     |          | 7          |   |
| 2          |              | q            | 8.0      | 0383         | 893              | 8.8        | 8.8          | 2            | 232   |          | 10            | 2 1        | 168   | 1          | 252      |             | T          | СМР        |              | ,<br>7      | 4 6        | -ch                                                                                                    | - (       | nir  | יפי<br>חמ) | re   | -qu<br>-nl  | v          |         | id=0  | XO   | 01        | 5           | ed=t  | 5/1 | 536  | , c<br>+   | +1=       | 56         |      |     |      |     |     |          | 1          |   |
|            |              | 10           | 0.0      | 9303<br>0130 | 055              | 102        | 168          | 2 1          | 252   |          | 8             | ۲.۱<br>۵.۶ | 2 Q   |            | . 52     |             | Т          | сир        |              | ,<br>7      | - L        | -cho                                                                                                    | - (       | nir  | ng)        | ré   | 2011        | ץ<br>בכ†   |         | id-0  | ×00  | 01,       | 5           | -n-   | 7/1 | 702  | , t        | +1-       | 128        |      |     |      |     |     |          | 4          | - |
|            |              | 10           | 0.0      | 0450         | 005              | 0 0        | . 100<br>o o | ) • • •<br>> | 232   |          | 10            | 5.C        | 160   | 1          | 252      |             | т.<br>т.   | смп<br>смп |              | 7           | 4 6        | Ech                                                                                                    |           | pir  | ig)<br>ag) | - re | squ<br>anl  |            |         | id-0  |      | 01,<br>01 | 5           | eq-   | 7/1 | 702  | , t<br>+   | +1_       | 56         |      |     |      |     |     |          |            |   |
|            |              | 11           | 9.0      | 10E0         | 471              | 0.0        | . o . c      | ,<br>c12     | E. a  | c 2 E    | 19            | 2.1        | 1     |            | 252      |             |            |            |              | 10          | 4 L        |                                                                                                    |           | + /  | іу)<br>/тр |      | эрт<br>Эх 4 | у<br>20-   | -<br>of |       |      |           |             | eq-1  | 1/1 | 206  | , L<br>010 |           | 50<br>601  | 122  | _   |      |     |     | -        | 7          |   |
|            |              | 17           | 9.       | 1950         | 432              | 20.        | 2011         | 42.          | 5:a   | £35      |               | 02         |       | : 2        | + 15 4   |             |            |            | vt           | 10          | 2 3        |                                                                                                    | fC1       |      | \1D        | . (  | 227         | 296        |         |       |      |           | 200         | 67.U  | 103 | a000 | 010        | 0         | 791        | 455. | 5   | 0.21 | 000 | 1   |          | П          |   |
|            |              | 15           | 9.5      | 1999         | 884              | 30:        | 20:          | 4a:          | 13:   | 12:      | esp           | an         | UTU   | g-         | tre      | :e-         | 15         |            |              | 0           |            | John                                                                                                    | .<br>. (  | ROO  | ) L        | = :  | 527         | 00/        | 0/3     | 30:2  | .C:4 |           | 3:          | 12:0  |     | 0.0  | S L        | = ⊍<br>±1 | ۲۱<br>۱۹۹  | ort  | =   | UXC  | 500 | T   |          | 法          |   |
|            |              | 14           | 10.      | .049         | 539              | 192        | . 168        | ).1.         | 252   |          | 8.            | 8.8        | 5.8   |            |          |             | 10         |            |              | /           | 4 E        | :cno                                                                                                    | ) C       | pir  | ng)        | re   | equ         | esτ        |         | La=0  | XOG  | 01,       | S           | eq=   | 3/2 | 048  | , τ        | τι=.      | 128        |      |     |      |     |     |          | 깨          | • |
|            |              | 15           | 10.      | .053         | 865              | 8.8        | .8.8         | }            |       |          | 19            | 2.1        | 68.   | 1.7        | 252      |             | 1(         | CMP        |              | 7           | 4 E        | cho                                                                                                    | о (       | pır  | ng)        | re   | epl         | у          | :       | rq=6  | x00  | 01,       | S           | eq=8  | 3/2 | 048  | , t        | :tl=!     | 56         |      |     |      |     |     |          | n          | , |
|            |              | 16           | 10.      | .194         | 830              | fe8        | 0::          | c13          | 5:a   | c35      | :ff           | 02         | ::1   | :2         |          |             | Dł         | ICP        | ٧ť           | 15          | 2 5        | Soli                                                                                                    | ici       | t)   | (ID        | : (  | 9x4         | 39e        | ef      | CID   | : 0  | 001       | 100         | 911   | oc3 | a06( | 010        | c37       | b91        | 433  | 5   |      |     |     |          |            |   |
|            |              | 17           | 11.      | .194         | 857              | fe8        | 0::          | c13          | 5:a   | c35      | :ff           | 02         | ::1   | :2         |          |             | Dł         | ICP        | ٧ť           | 15          | 2 5        | Sol:                                                                                                    | ici       | t)   | (ID        | ): ( | 9x4         | 39e        | ef      | CID   | : 0  | 001       | 100         | 911   | oc3 | a06( | 010        | c37l      | b91        | 433  | 5   |      |     |     |          |            |   |
|            | <b>. . .</b> | 10           | 11       | 000          | 067              | 20.        | 201          | 1            | fç.   | f).      | $f_i \in r_i$ | an<br>bi   | nin   | <u></u>    | tro      |             | 10         | TD         | +            | 6           | n n        | lond                                                                                                    | f         | Dog  | h+         | _ 1  | 277         | 62/        | (n) / 3 | 20.7  | 0    | - · ·     | 2.          | f7•(  | 20  | 600  | c +        | - n       | D          | ort  | -   | 0~2  | 200 | 1   | _        |            |   |
|            | , Fr         | am<br>bo     | ie :     | ): /<br>ot 1 | 4 I              | Src        | 5 0          | n w          | /1re  | : (J     | 92            | D1<br>12.  | 25    | /,<br>(1   | 74       | ру<br>с 2 - | tes<br>7h. | 01         | арт<br>1 л э | ure<br>. วเ | 2a<br>5 )  | (55                                                                                                    | 92<br>-+. | 011  | [5]<br>2.2 | or   | 11          | nte<br>fo: | f Ta    |       | 0/20 |           |             | f:    |     | 2.00 | 2)         |           |            |      |     |      |     |     |          |            |   |
| D          |              | nte<br>nte   | rne      | et F         | ro'              | toco       | 1 V          | lers         | ion   | 4        | 5             | , .<br>    | 1     | 42<br>42   | 168      | 8 1         | 25         | 2          | .43<br>(19   | · · ·<br>2  | יי,<br>162 | 3 1                                                                                                    | 25        | 2)   | ב.י<br>ח   | st - | • 8         | 8          | 8.8     | 3 (8  | 8    | 8.8       | · • ••<br>) | a. I. |     | 2.00 | 5)         |           |            |      |     |      |     |     |          |            |   |
| Þ          | In           | ite          | rne      | et (         | lon <sup>.</sup> | trol       | Me           | essa         | ade   | Pro      | to            | col        |       |            | 100      |             | . 23       | 2          | (15          | 2           |            |                                                                                                    | . 23      | 27,  |            | 50   | . 0         |            | 0.0     | , (0  |      | 0.0       | ,,          |       |     |      |            |           |            |      |     | 17   | 7   | 1-  |          | ん          |   |
|            |              |              |          |              |                  |            |              |              | .90   |          |               |            |       |            |          |             |            |            |              |             |            |                                                                                                    |           |      |            |      |             |            |         |       |      |           |             |       |     |      |            |           |            | Т    |     |      |     |     | _        |            |   |
|            |              |              |          |              |                  |            |              |              |       |          |               |            |       |            |          |             |            |            |              |             |            |                                                                                                    |           |      |            |      |             |            |         |       |      |           |             |       |     |      |            |           |            |      |     | - 1  | ወ   | 樹   | tg       | 2          |   |
|            |              |              |          |              |                  |            |              |              |       |          |               |            |       |            |          |             |            |            |              |             |            |                                                                                                    |           |      |            |      |             |            |         |       |      |           |             |       |     |      |            |           |            |      |     |      |     |     |          | ·          |   |
| _          | 0.00         | <u> </u>     | 20       | 26           | 4.5              | £2         | £0           | 00           | 10    | - 2      | 7             |            | 1     | 42         | 25       | 0.0         | 0.0        |            | - 0          | ^           | _          |                                                                                                    |           |      | r          | CE   | -           |            |         |       |      |           |             |       |     |      |            |           |            | 2    |     |      |     |     | _        |            |   |
| 0          | 000          | 9<br>9       | 28<br>00 | 2C<br>3c     | 4a<br>42         | 03         | 00           | 00           | 80    | C3<br>01 | 2             | 59<br>66   | a i   | +3<br>C () | 35<br>a8 | 08<br>01    | 00<br>fc   | 43         | D U<br>R A   | ป<br>8      | 6          | ≀, J.<br><r< td=""><td>•••</td><td>• •</td><td>1.<br/>ಒ</td><td>C2</td><td>E</td><td>•</td><td></td><td></td><td></td><td></td><td></td><td></td><td></td><td></td><td></td><td></td><td></td><td></td><td>1</td><td>フ</td><td>レ</td><td>,—</td><td>-1</td><td><b>L</b>.</td><td>)</td></r<> | •••       | • •  | 1.<br>ಒ    | C2   | E           | •          |         |       |      |           |             |       |     |      |            |           |            |      | 1   | フ    | レ   | ,—  | -1       | <b>L</b> . | ) |
| 0          | 020          | )            | 08       | 08           | 08               | 00         | 4d           | 56           | 00    | 01       | 0             | ) (        | 05 (  | 51         | 62       | 63          | 64         | 6          | 56           | 6           |            |                                                                                                    | . MV      | ·    |            | abo  | <br>cde     | f          |         |       |      |           |             |       |     |      |            |           |            |      |     |      | 1   | L = | E        | _          |   |
| 0          | 030          | )            | 67       | 68           | 69               | <u>6</u> a | 6h           | 6r           | 6d    | 6e       | 6             | £_7        | 0     | 71         | 72       | 73          | 74         | 7          | 57           | 6           |            | ıhi '                                                                                                    | i k 1     | mn   | on         | ar   | stu         | v          |         |       |      |           |             |       |     |      |            |           | <b>C</b> 1 |      | -   | 1-   | 11  | 23  | <b>X</b> | 不          |   |
| C          | ) 🗹          | File         | e: "/t   | mp/w         | iresh            | nark_e     | th0_2        | 0151         | 10    | Pac      | tets:         | 24 [       | Jispl | aye        | 1: 24    | i Ma        | ked:       | 0 D        | ropp         | ed: (       | )          |                                                                                                    |           |      |            |      |             |            |         |       |      |           |             |       |     |      |            | Pro       | onle:      | Defa | ult |      |     |     |          |            |   |

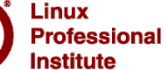

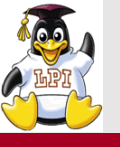

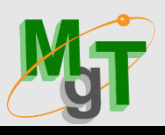

#### (1)基本的なフィルターの例

| フィルター      | 例                    | 説明                                   |
|------------|----------------------|--------------------------------------|
| ip.addr==  | ip.addr==192.168.1.1 | 192.168.1.1を送信元、又は宛先IPアドレスとするフレーム    |
| ip.src==   | ip.src==192.168.1.2  | 送信元:192.168.1.2のフレーム                 |
| ip.dst==   | ip.dst==192.168.1.3  | 宛先192.168.1.3のフレーム                   |
| プロトコル      | icmp                 | icmpプロトコルのフレーム(他にはtcp,udp,http,arp等) |
| tcp.port== | tcp.port==80         | TCPポート番号80を送信元、又は宛先とするフレーム           |
| udp.port== | udp.port==53         | UDPポート番号53を送信元、又は宛先とするフレーム           |

(2)条件式を利用したフィルターの例

| 条件式 | 例                       | 説明                              |
|-----|-------------------------|---------------------------------|
|     | ip.src==102.168.1.2 &&  | 送信元192.168.1.2、且つ               |
| 8.8 | ip.dst==192.168.1.3     | 宛先192.168.1.3のフレーム              |
| 11  | ip.src==102.168.1.2     | 送信元192.168.1.2、又は               |
|     | ip.dst==192.168.1.3     | 宛先192.168.1.3のフレーム              |
|     | (ip.src==192.168.1.2 && | 送信元10216012で扇生10216012          |
| 0   | ip.dst==192.168.1.3)    | 送信ル192.100.1.2 0%元192.100.1.3、  |
|     | (ip.src==192.168.1.4 && | 医信元192.100.1.4 0 紀元192.100.1.30 |
|     | ip.dst==192.168.1.5)    | ЩЛЛЛГА                          |

(\*)インストール yum install wireshark-gnome

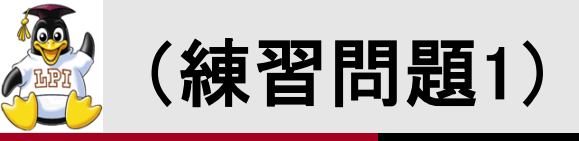

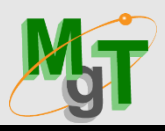

# 192.168.0.1を介して192.168.3.0/24ネットワークへのルートを 追加するコマンドはどれか?

①route add -network 192.168.3.0 netmask 255.255.255.0 gw 192.168.0.1

②route add -network 192.168.3.0/24 192.168.0.1

③route add -net 192.168.3.0 netmask 255.255.255.0 192.168.0.1

④route add -net 192.168.3.0 netmask 255.255.255 .0 gw 192.168.0.1

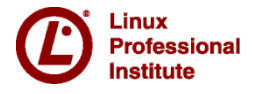

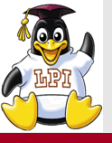

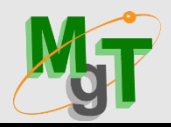

## 次のIPルーティングテーブルを参照し、以下のどのコマンドが ネットワーク10.10.1.0/24への経路を削除するか?

| Destination     | Gateway       | Genmask Fla   | ags Mo | etric | ref | use | Iface |
|-----------------|---------------|---------------|--------|-------|-----|-----|-------|
| 200.207.199.16  | 0.0.0.0       | 255.255.255.0 | ) UH   | 0     | 0   | 0   | ppp0  |
| 172.16.87.0     | 0.0.00        | 255.255.255.0 | ) U    | 0     | 0   | 0   | eth0  |
| 192.168.246.0   | 0.0.00        | 255.255.255.0 | ) U    | 0     | 0   | 0   | eth1  |
| 10.10.1.0       | 192.168.246.1 | 255.255.255.  | 0 UG   | i 0   | 0   | 0   | eth1  |
| 127.0 127.0.0.0 | 0.0.0         | 255.0.0.0     | U      | 0     | C   | ) 0 | lo    |
| 0.0.0           | 200.207.199.  | 1 0.0.0.0     | UG     | 0     | (   | 0 0 | ррр   |

①route del 1 0.10.1.0

②route del 1 0.10.1.0/24

**③**route del -net 10.10.1.0 netmask 255.255.255.0

**(4**)route del 1 0.10.1.0/24 gw 192.168.246.1

```
5 route del -net 10.10.1.0
```

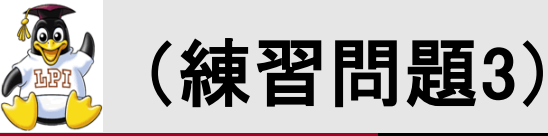

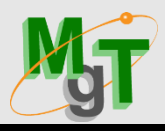

ネットワーク上のクライアントがイーサネットインタフェースeth0を 持ち、IP アドレス192.168.0.0/24 のサブネットを構成している。 このサブネットにはルーター があり、IPアドレスは 192.168.0.1 で ある。このクライアントがルーターをデフォルトゲートウェイとして 使用するためのコマンドはどれか。

①route add default gw 192.168.0.1eth0

2 route add gw 192.168.0.1eth0

③ifconfig eth0 defaultroute 192.168.0.1

④「defaultroute 192.168.0.1」を/etc/resolv.conf に追加する

5 route add defaultgw=192.168.0.1 if=eth0

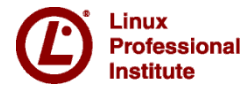

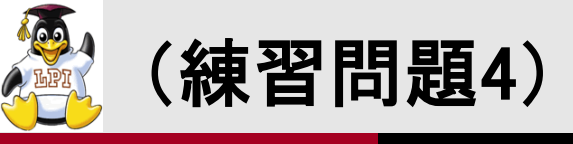

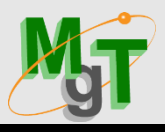

# tcpdumpコマンドで以下の出力を得た。

11.56.35.599063 IP 192.168.123.5 > 10.98.7.65: icmp 64:echo request seq 1 11.56.35.670910 IP 10.98.7.65 > 192.168.123.5: icmp 64:echo reply seq 1

ホスト192.168.123.5上でどのようなコマンドが実行されたか?。

(1)telnet

(2)ssh

(3)dig

(4)traceroute

(5)ping

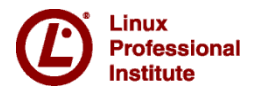

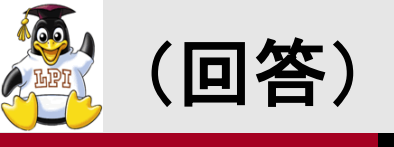

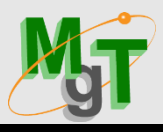

# (練習問題1) 正解④

## (練習問題2) 正解③

# (練習問題3) 正解①

# (練習問題4) 正解⑤

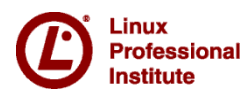